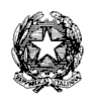

## Ministero dell'Istruzione Liceo Scientifico Statale "Guglielmo Marconi" Via Danimarca, 25 - 71122 FOGGIA

e-mail: fgps040004@istruzione.it - PEC: fgps040004@pec.istruzione.it - C.F. 80031370713 sito web: www.liceogmarconi.it Sede centrale – via Danimarca: Tel. 0881 636571 / 634387 / 633707 Sede succursale - via Sbano: Tel. 0881 361702 / 311456

Circ. n. 211

Foggia, 1 aprile 2022

Ai docenti Liceo "G. Marconi" – Foggia Sede – Sito web

## Oggetto: Colloqui in modalità agile - 2° Quadrimestre

Facendo seguito alle delibere degli OO.CC. si comunica che, per il secondo quadrimestre, i **colloqui pomeridiani** si terranno su prenotazione ed in modalità **agile** dal **5 all' 8 Aprile** (utilizzando il link meet generato dal docente e fornito alle famiglie tramite un'unica classroom denominata "COLLOQUI" - **senza invitare alcun alunno**).

A tal fine, i docenti dovranno programmare sul RE entro la mezzanotte di **sabato 2 aprile pv** i periodi di ricevimento scegliendo tre giornate (docenti con orario completo) o una giornata e mezzo (docenti in part time).

Essendo già inseriti i periodi dei colloqui relativi al primo quadrimestre, basterà modificare soltanto le date secondo la procedura di seguito descritta:

- accedere al RE;
- selezionare nella sezione "Altro" la voce "Gestione Colloqui";
- selezionare la funzione "Periodi Ricevimento";
- selezionare la voce "Modifica" di uno dei periodi relativi ai colloqui pomeridiani già inseriti; Comparirà la seguente finestra:

|                    | ipetibilità                                                   |                                  | Rumers                              | mastree                            |                                         | Tutti gli | aturni   |      | Attiva           |  |
|--------------------|---------------------------------------------------------------|----------------------------------|-------------------------------------|------------------------------------|-----------------------------------------|-----------|----------|------|------------------|--|
| Ogelaat            | Tirano                                                        | (t)                              | -                                   |                                    | +                                       |           |          |      | 2                |  |
| data               |                                                               | A data                           |                                     |                                    | Gierno                                  |           | Ora ivia | ia . | Ora Fine         |  |
|                    |                                                               | m                                |                                     |                                    | Lovedi                                  | 17        | 0        |      | 0                |  |
| du                 |                                                               |                                  |                                     |                                    | Nen disponibil                          |           | Dal Nen  |      | A - alidinoquili |  |
| -                  | SORC - LICEO BONGHI -                                         | horizona                         |                                     |                                    | 100                                     |           |          |      |                  |  |
| ite per            | te famiglie                                                   |                                  |                                     |                                    | (81)                                    |           |          | (8)  |                  |  |
| ite per            | te famiglie<br>enti                                           |                                  |                                     |                                    |                                         |           |          |      |                  |  |
| ite per<br>inco () | is famiglis                                                   |                                  | ardo sarra                          |                                    | Classe                                  |           |          |      |                  |  |
| inco O             | eesi - PGPC15000C - H1 D SC                                   | alvinco                          | - DPZONI                            | LIGHT A                            | Classa<br>Classa<br>APUCATE             |           |          |      |                  |  |
| inco ()            | не famiglie<br>най (ССС-ССССССССССССССССССССССССССССССССС     | алитичка<br>алитичка<br>алитичка | - DPZONI<br>- DPZONI                | I SOENZE A                         | Classes<br>OPLICATE<br>OPLICATE         |           |          |      |                  |  |
| inco O             | te famiglie<br>PGPC15000C - 1 - 0 3C<br>PGPC15000C - 2 - 0 3C | entraco<br>antraco<br>antraco    | - DFZIONE<br>- DFZIONE<br>- DFZIONE | I SOENZE A<br>SOENZE A<br>SOENZE A | Classe<br>PRUCATE<br>PRUCATE<br>PRUCATE |           |          |      |                  |  |

- alla voce "Da data" inserire il giorno scelto (5, 6, 7 o 8 aprile);
- nelle "note per le famiglie" controllare che sia presente e funzionante il link del meet della classroom "COLLOQUI"; se non funzionante aggiornarlo nella Classroom COLLOQUI e inserire il nuovo link nelle "note per le famiglie"
- lasciare inalterate le altre voci;
- salvare in basso;
- ripetere l'operazione per gli altri giorni.

A questo punto il sistema mostrerà i periodi inseriti che, eventualmente, potranno essere modificati.

Quando i genitori effettueranno le prenotazioni dei colloqui i docenti potranno visualizzarle nella sezione "Altro" alla voce "Gestione Colloqui" - "Colloqui Prenotati". Le prenotazioni si potranno effettuare entro le **24 ore** antecedenti il colloquio.

Il giorno del colloquio pomeridiano si dovrà aprire il link del meet della classroom "COLLOQUI", cliccare sullo scudo in basso a destra e deselezionare **"accesso rapido"**. In tal modo si potrà consentire l'accesso solo al genitore prenotato in ciascuna frazione oraria.

I docenti che prevedono di essere assenti **dal 5 all'8 aprile** dovranno effettuare i colloqui il **26, 27, 28 o 29 aprile** e, pertanto, alla voce "Da data" inseriranno come giorno scelto uno tra questi. **In tal caso avvisare gli studenti e le famiglie tramite email.** 

Durante i giorni di colloqui pomeridiani, gli eventuali ricevimenti già prenotati al mattino si terranno regolarmente.

Il Dirigente Scolastico Prof.ssa Piera Fattibene